## Mitax-300 ja "MitaxAjot"-puhelinsovellus (tietovälitys)

## 1. Valmistelut

- 1. Mittarissa on oltava ohjelma 210602-WLAN tai uudempi
- 2. Sinettiasetuksissa on oltava "KuittiPalvelu" (ent. "RTM") valittuna. "WLAN"-asetus EI saa olla valittuna.
- 3. Käyttöön otettaessa tämän asetusten asettamisen jälkeen tyhjennä mittarin muisti koodilla 755.
- 4. Mittarin Bluetooth-lisenssi on aktivoitava (aloita  $\rightarrow$  asetukset  $\rightarrow$  lisenssit  $\rightarrow$  uusi; lisenssi saatavissa Trippi oy:ltä mittarin sarjanumerolla)
- 5. Asenna ohjelma Android-puhelimeen alla olevasta linkistä (tai lataa APK tietokoneelle ja kopioi se USB-yhteydellä puhelimelle ja asenna sieltä). https://serv1.trippi.fi/trans/MitaxAjot.apk Tämä edellyttää että puhelimen asetuksista on sallittu sovelluskaupan ulkopuoliset ohjelmalähteet (esim: asetukset → lisää → turvallisuus → tuntemattomat lähteet -asetus valittu)

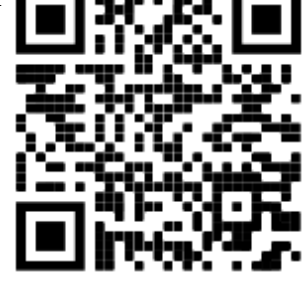

- 6. Aseta mittari PCLink-tilaan (omat ajot  $\rightarrow$  D+6 yhtä aikaa)
- 7. Käynnistä MitaxAjot-sovellus ja valitse "Etsi".
- 8. Kun puhelin löytää mittarin, valitse se listalta.
- 9. Mittari näyttää etälaitetyypin valinnan. Valitse "2. Tilausjärjestelmä"
- 10. Asennus on valmis. Tarkista vielä että Vapaa-tilan Ajotiedot-rivi on nollassa.

Jos siirrät sovelluksen uudelle puhelimelle, seuraa yllä olevista askeleista kohtia 5-10.

## 2. Käyttö

Alkaen 1.8.21 mittari tarkistaa kuittipalvelusta kuljettajanumerot vuoron aloituksen yhteydessä. Mittari antaa rekisteröimättömistä kuljettajista varoituksen, mutta sallii vielä ohituksen. Alkaen 1.9.21 kuljettajan tulee olla rekisteröity kuittipalveluun jotta kuljettajanumeroa voisi käyttää.

Kun sovellus käynnistetään, se yrittää välittömästi yhdistää mittariin. Yhdistäminen on mahdollista riippumatta tilasta jossa mittari on. Yhdistämisen tulisi tapahtua muutaman sekunnin sisällä sovelluksen käynnistämisestä. Jos yhdistäminen ei onnistu, katso seuraavalta sivulta ohjeet virhetilanteita varten.

Kun yhteys on avattu, sovellus näyttää mittarin tilan yläpalkissa. Voit jättää ohjelman taustalle ja pitää esim. tilausvälitystä tai muuta ohjelmaa näkyvissä. Mittari voidaan näin yhdistää yhteen puhelimeen kerrallaan; jos toinen puhelin yhdistetään, korvaa se aiemman parituksen mittarilla.

Mittarin ollessa Vapaa-tilassa "näyttö" napilla selattavissa näyttötiloissa on yhtenä vaihtoehtona "Ajotiedot"-ruutu. Mikäli kaikki on kunnossa ja sovellus on auki, tämän lukeman pitäisi normaalisti pysyä jatkuvasti alle 10% (tapahtumat saadaan purettua mittarilta välittömästi). Bluetooth-yhteyden ollessä päällä tällä rivillä näkyy myös *Yhdistetty*.

Jos mittarin muisti alkaa täyttyä yhteysongelman tai muun takia, mittari antaa ensin varoituksen tästä ja lopulta ajon aloitus ei ole enää mahdollista.

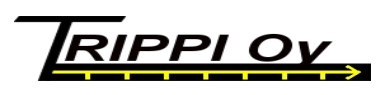

toni.rasanen@trippi.fi p. 044 5130 576

## 3. Ongelmatilanteet

Mikäli yhteys ei toimi, yritä alla olevia ratkaisuja ensin. Kaikki näistä aloitetaan Omilta ajoilta (mittari pimeänä, tai "omat ajot vuoro kesken"-tilassa (vapaalta: valitse Valikko  $\rightarrow$  Vuoron lopetus  $\rightarrow$  Älä sulje). Sovellus viittaa tässä puhelimen MitaxAjot-sovellukseen ja Mitax itse taksamittariin.

- Normaalisti kun avaat Sovelluksen, se yhdistää heti mittariin (tilatietona yläpalkissa "Yhdistetään..." jota seuraa "Yhdistetty") jonka jälkeen näkyy hetken mittarin tila ("Omat", "Vapaa" jne) ja tätä seuraa "Tapahtumien lähetys". Tällöin kaikki toimii normaalisti ja voit jatkaa Mitaxin käyttöä normaalisti.
- Jos "Yhdistetty" tilasta palataan "Yhdistetään...": Paina Mitaxilla D+6 yhtä aikaa. Mittarin ollessa PCLinkki-tilassa, valitse Sovelluksen vasemmalta ylhäältä nuoli vasemmalle, ja valitse "Etsi mitax". Valitse alla olevasta listasta "MI300-yyxxxxxx" jossa numerot vastaavat mittarisi sarjanumeroa. Jos mittaria ei löydy, jatka kohdasta 3. Jos Sovellus toimii normaalisti (kohta 1) on ongelma ratkaistu.

Jos Mitax kysyy "Etälaitteen tyyppi", valitse "2 – Tilausjärjestelmä"; tarkista tämän jälkeen toiminta kohdan 1 mukaan.

Jos "Tilausjärjestelmä" ei ole valittavissa, ota yhteys asentajaasi tai Trippi oy:n.

3. Katkaise mittarin sähköt hetkeksi (irroita mittarin sulake tai irroita mittarin sähkön syöttö muutoin) ja kytke takaisin noin 5-10 sekunnin kuluttua. Avaa tämän jälkeen Sovellus ja tarkista toiminta (kohdasta 1. alkaen).

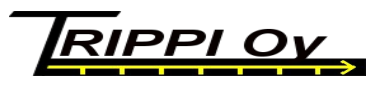

toni.rasanen@trippi.fi p. 044 5130 576